## Banner HR/Payroll Basics

1. Access the Internet

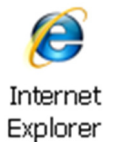

Access Winthrop University home page
 Type this address in the address bar at the top: <u>http://www.winthrop.edu</u>

| 🖉 Winthrop University, Rock Hill, SC 29733, U |      |      |           |       |      |  |  |  |  |  |
|-----------------------------------------------|------|------|-----------|-------|------|--|--|--|--|--|
| 🚱 🗢 🔟 http://www.winthrop.edu/                |      |      |           |       |      |  |  |  |  |  |
| File                                          | Edit | View | Favorites | Tools | Help |  |  |  |  |  |

3. Access Wingspan portal

Click on the E-mail link in the top-right corner of the home page:

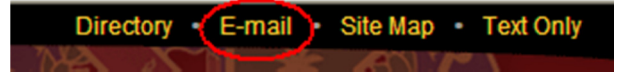

Click on the WINGSPAN logo

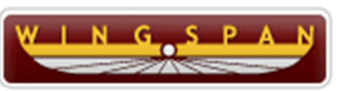

4. Login with Email login credentials

| WING SPAN             |  |  |  |  |  |  |
|-----------------------|--|--|--|--|--|--|
|                       |  |  |  |  |  |  |
| Secure Access Login   |  |  |  |  |  |  |
| User Name:            |  |  |  |  |  |  |
| Password:             |  |  |  |  |  |  |
| Login Cancel          |  |  |  |  |  |  |
| Forgot your password? |  |  |  |  |  |  |

## 5. Click on the Employee tab in Wingspan

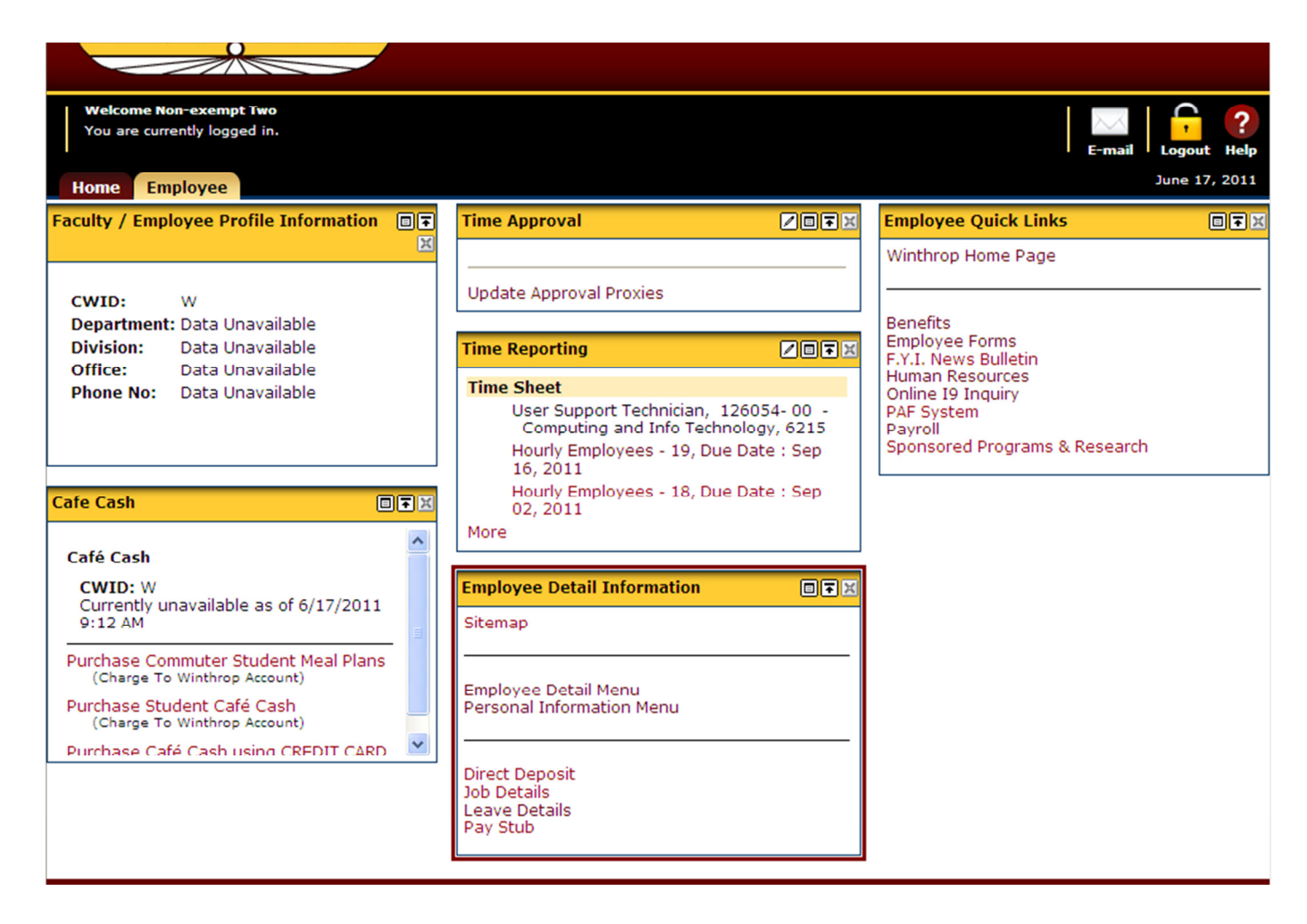

## 6. Personal Information Menu

| Personal Information                                                                                                    | Employee Detail |                |               |  |  |  |  |  |  |
|----------------------------------------------------------------------------------------------------|-----------------|----------------|---------------|--|--|--|--|--|--|
| Search                                                                                                    | Go              | RETURN TO MENU | SITE MAP HELP |  |  |  |  |  |  |
| Personal Information  Winthrop University employees MUST also change their address information with the Human                                                                                                    |                 |                |               |  |  |  |  |  |  |
| Resources Office. Changing addresses using Self Service Banner WILL NOT update your<br>information with Human Resources, Retirement programs, or with the State Employee Insurance<br>Program. To change your address with Human Resources, please email HRHelp@winthrop.edu. |                 |                |               |  |  |  |  |  |  |
| View Addresses and Phones                                                                                                    |                 |                |               |  |  |  |  |  |  |
| View E-mail Addresses                                                                                                    |                 |                |               |  |  |  |  |  |  |
| View Emergency Contacts                                                                                                    |                 |                |               |  |  |  |  |  |  |
| Update Emergency Contacts                                                                                                    |                 |                |               |  |  |  |  |  |  |
| View Ethnicity and Race                                                                                                    |                 |                |               |  |  |  |  |  |  |
| Update Ethnicity and Ra                                                                                                    | ice             |                |               |  |  |  |  |  |  |
| Name Change Informati                                                                                                    | on              |                |               |  |  |  |  |  |  |
| Social Security Number Change Information                                                                                                    |                 |                |               |  |  |  |  |  |  |
| RELEASE: 8.3                                                                                                    |                 |                |               |  |  |  |  |  |  |

7. Employee Detail Menu

| Personal Information                                                                                                    | Employee Detail |              |        |        |      |      |  |  |
|----------------------------------------------------------------------------------------------------|-----------------|--------------|--------|--------|------|------|--|--|
| Search                                                                                                    | Go              | RETURN TO ME | NU SIT | TE MAP | HELP | EXIT |  |  |
| Employee Det                                                                                                    | ail             |              |        |        |      |      |  |  |
| Time Sheet<br>Leave Report<br>Pay Information<br>Direct deposit allocation, earnings and deductions history, or pay stubs.<br>Tax Forms<br>W4 information, W2 Form.<br>Jobs Summary<br>Leave Balances<br>Effort Certification<br>Allows faculty and staff to certify their own effort and administrative staff to review and certify effort<br>for others. |                 |              |        |        |      |      |  |  |
| RELEASE: 8.4.1                                                                                                    |                 |              |        |        |      |      |  |  |